# **Revit Structure 2013 Basics** Framing and Documentation

Elise Moss

Supplemental Files

Schroff Development Corporation

**Better Textbooks. Lower Prices.** 

www.SDCpublications.com

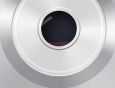

Tutorial files on

enclosed CD

# Visit the following websites to learn more about this book:

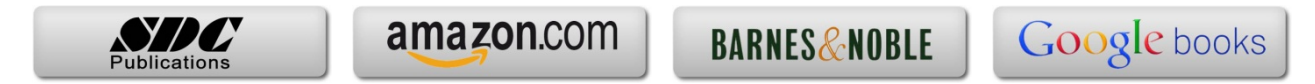

## Lesson One Structural Columns and Walls

After completing this lesson, you will be able to:

- Load structural columns
- Create structural column types
- Create openings in structural columns
- Use AutoCAD profiles to create a structural column family
- Add and modify structural columns
- Edit a wall profile
- Add an opening in a wall

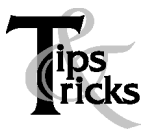

> Pin columns in position to prevent columns from moving.

## Exercise 1-1 – Load a Structural Column

## Drawing Name: i\_columns.rvt

Estimated Time to Completion: 10 Minutes

#### Scope

Load a structural column

## Solution

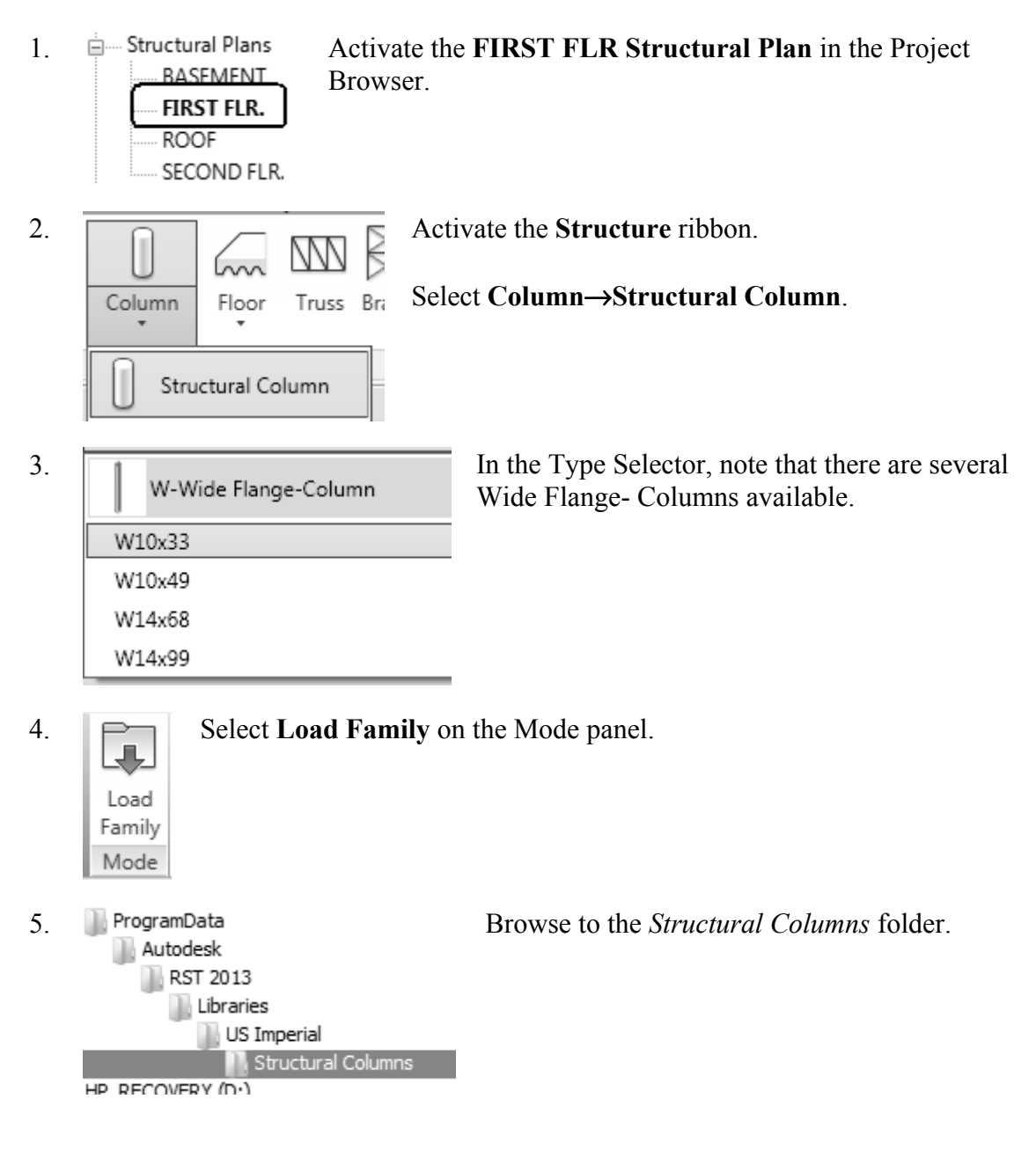

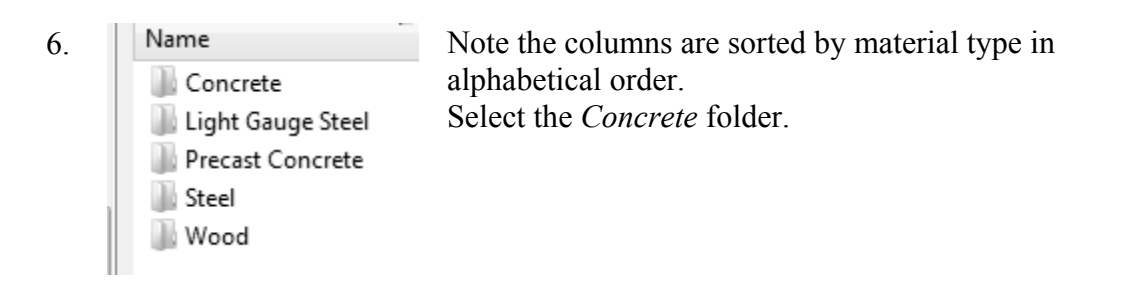

Highlight the Concrete - Rectangular Column with Drop Caps. 7.

| Concrete                                   |                   | • | 🔶 📴 💥 🖆 Views 🖓 |
|--------------------------------------------|-------------------|---|-----------------|
| Name                                       | Date modified     | 1 | Preveew         |
| Concrete-Rectangular-Column with Drop Caps | 3/26/2010 7:09 PM | Ļ |                 |
| 📾 Concrete-Rectangular-Column              | 3/26/2010 7:08 PM | 4 |                 |
| 📾 Concrete-Round-Column with Drop Caps     | 3/26/2010 7:09 PM | 4 |                 |
| 📾 Concrete-Round-Column                    | 3/26/2010 7:08 PM | 4 |                 |
| 📾 Concrete-Square-Column                   | 3/26/2010 7:08 PM | 4 |                 |
|                                            |                   |   |                 |
|                                            |                   |   |                 |

Note that you see a preview of the family in the Preview window.

8. File name: Concrete-Rectangular-Column with Drop Caps Files of type: All Supported Files (\*.rfa, \*.adsk) Open

Press Open to load the the Concrete - Rectangular Column with Drop Caps family.

9. You are trying to load the family Concrete-Rectangular-Column with Drop Caps, which already exists in this project. What do you want to do?

If you see this dialog, select the second option.

Overwrite the existing version Overwrite the existing version and its parameter values Concrete-Rectangular-Column with Drop Caps 12 x 18

On the Properties Pane:

Select the Type Selector to see the different sizes available for that family.

11. Close without saving.

18 x 24

24 x 30

10.

## Exercise 1-2 – Modify a Structural Column Family

## Drawing Name: modify\_columns.rvt

Estimated Time to Completion: 10 Minutes

## Scope

Modify a Wall Profile

## Solution

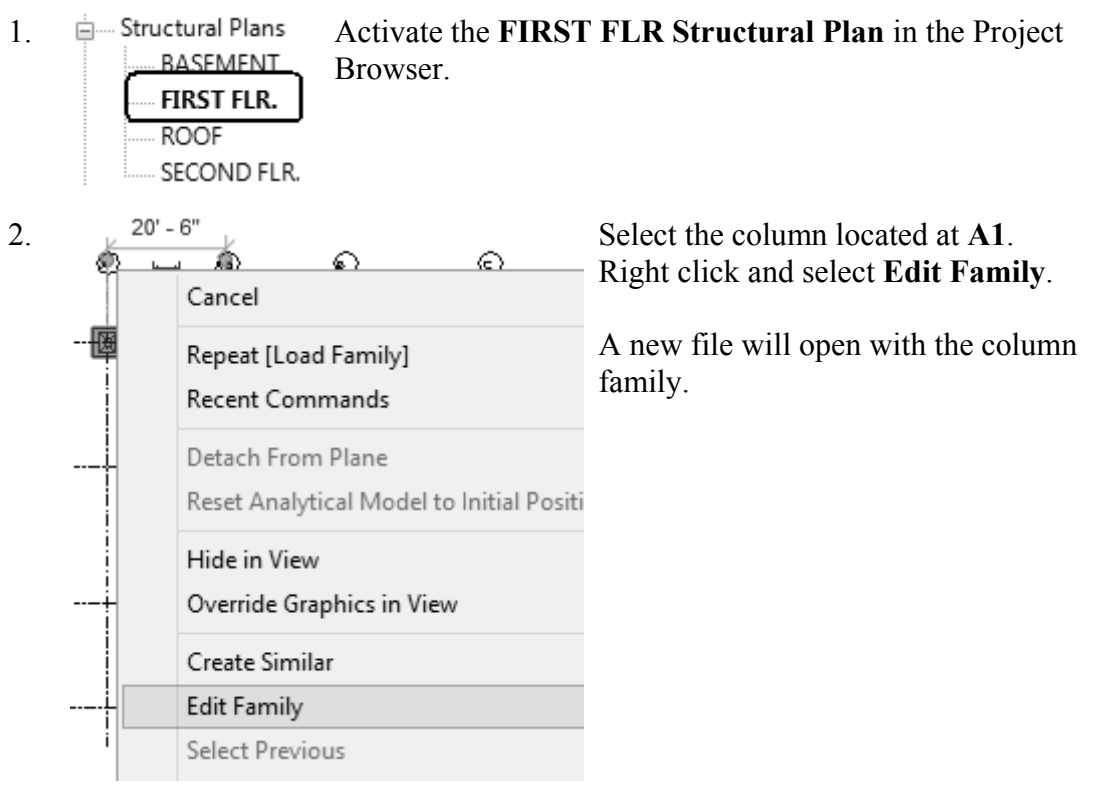

3. Floor Plans Activate the Lower Ref. Level in the Project Browser.

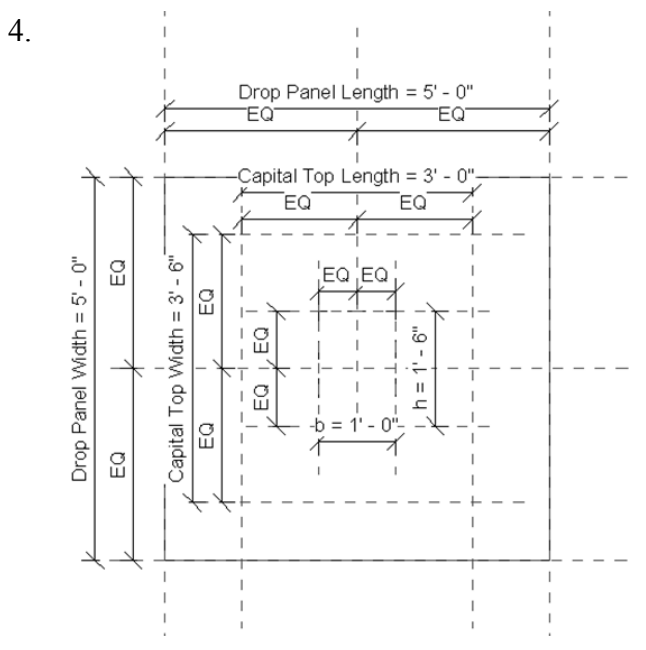

Study the parameters assigned to the different dimensions.

- 5. Elevations (Elevation 1) Activate the Front Elevation in the Project Browser. Back Front Left Right
- 6. Note how the levels control the height of the column.

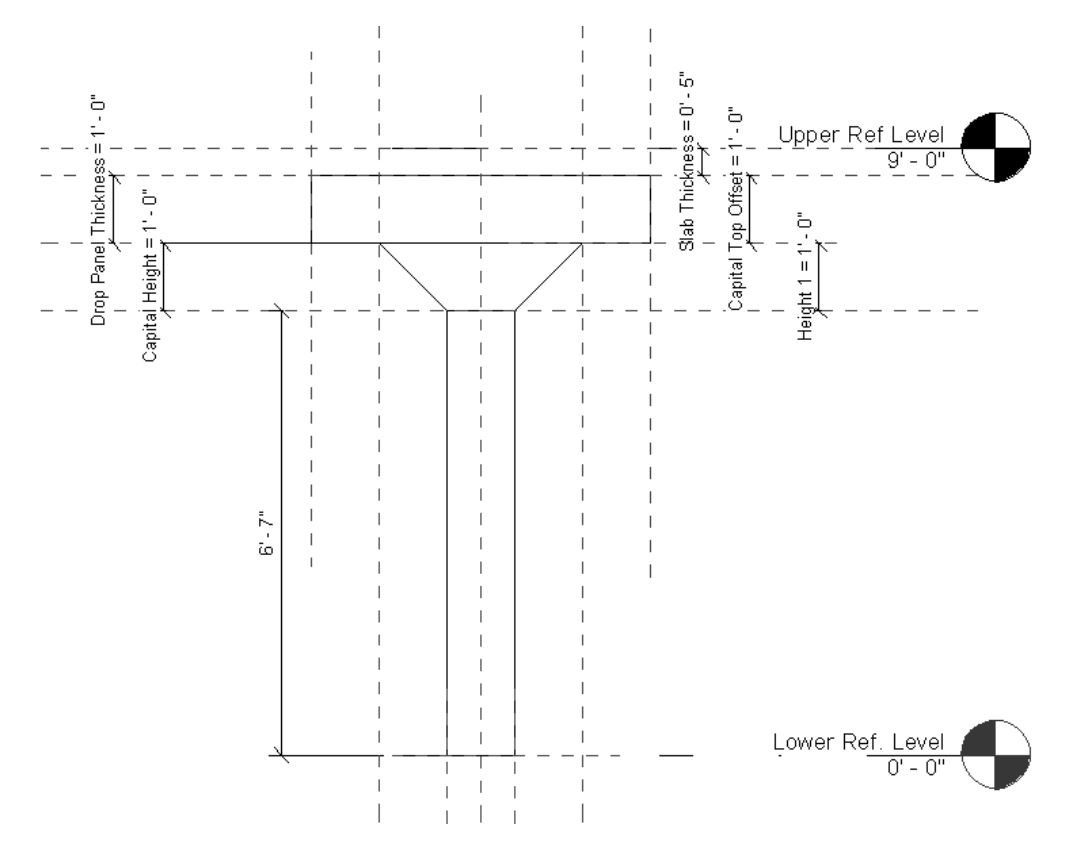

- 7. Floor Plans Activate the Lower Ref. Level in the Project Browser.
  - **S** Create Insert Select Family Types on the Properties panel.

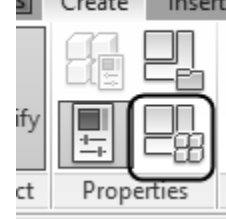

Select New under Family Types.

10.

8.

9.

Name: 12 x 24

Family Types New... Rename... Delete

Type **12 x 24** for the Name. Press **OK**.

| Parameter                 | Value  | Formula     |
|---------------------------|--------|-------------|
| Drop Panel Length         | 5'0"   | =           |
| Slab Thickness            | 0'5"   | =           |
| Drop Panel Width          | 5'0"   | =           |
| Drop Panel Thickness      | 1'0"   | =           |
| Capital Top Length        | 3'0"   | =           |
| Capital Top Width         | 3'6"   | =           |
| Capital Top Offset (defau | 1'0"   | = if(Show D |
| Capital Height            | 1'0"   | =           |
| b                         | 1'0"   | =           |
| h                         | 2'0" = |             |

12.

Press the **Apply** button. Observe how the column changes.

0' 5"

13. Name: 12 x 24 12 x 18 Parat 12 x 24 Drop Panel 18 x 24 24 x 30 Slab Thickness

Apply

Select each size in the type drop-down list. Press the **Apply** button. Observe how the column changes.

Change the value of h to 2' 0".

14. Press OK.

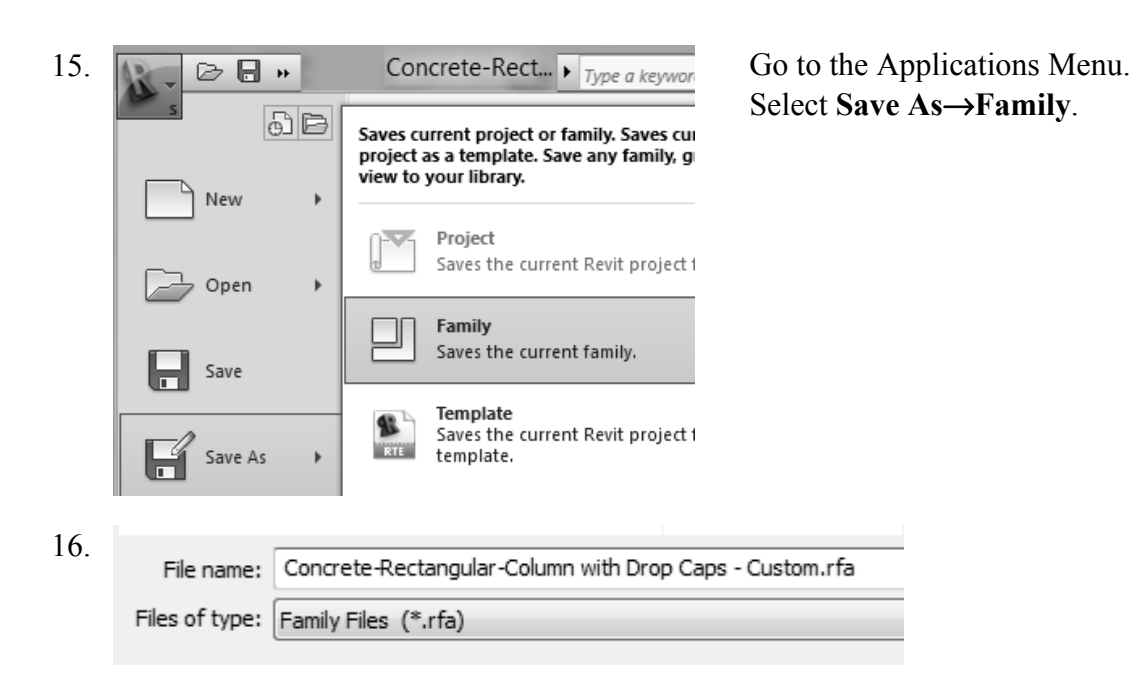

Browse to your exercise folder. Save the family as a Custom family.

17. Close any open files without saving.

## Exercise 1-3 – Create an Opening in a Structural Column

## Drawing Name: **modify\_columns.rvt** Estimated Time to Completion: 10 Minutes

Scope

Modify a Wall Profile

## Solution

3.

- 1. Elevations (Building Elevation) ----- East ----- North South West
- 2. Activate the Structure ribbon. By Shaft Copening Dening Dening

Left click to select the face of the column.

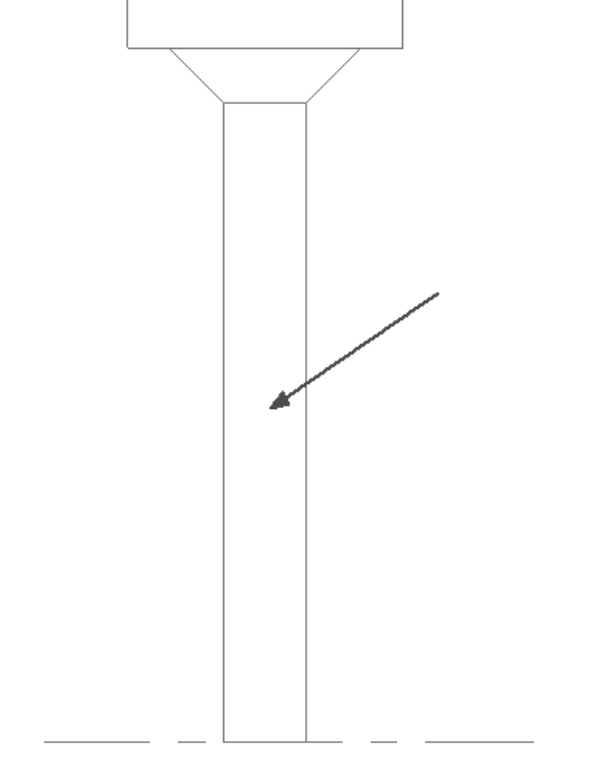

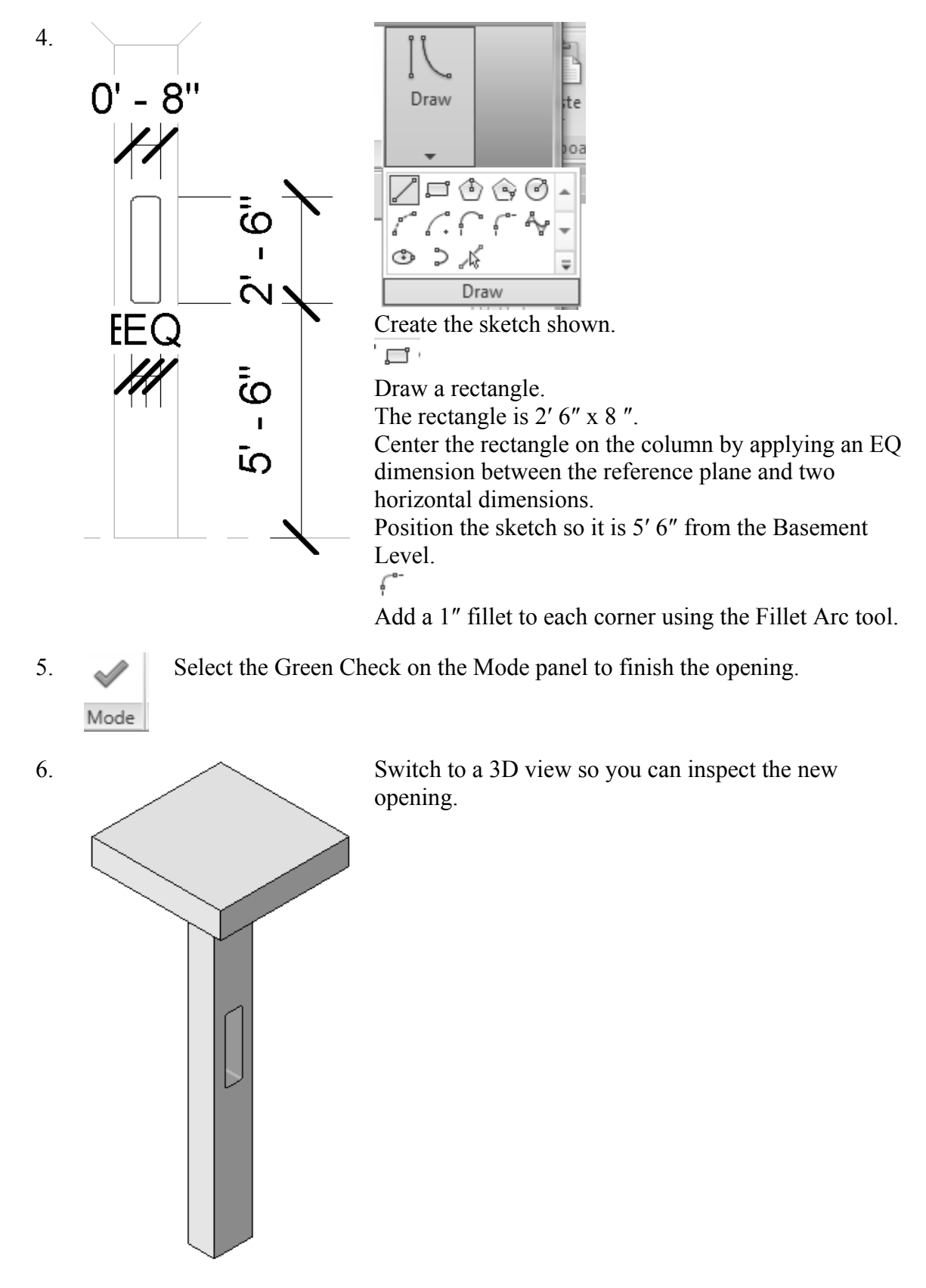

7. Close without saving.

## Exercise 1-4 – Use AutoCAD Profile to Create a Structural Column Family

Drawing Name: **column.dwg** Estimated Time to Completion: 60 Minutes

Scope

Create a custom column family

## Solution

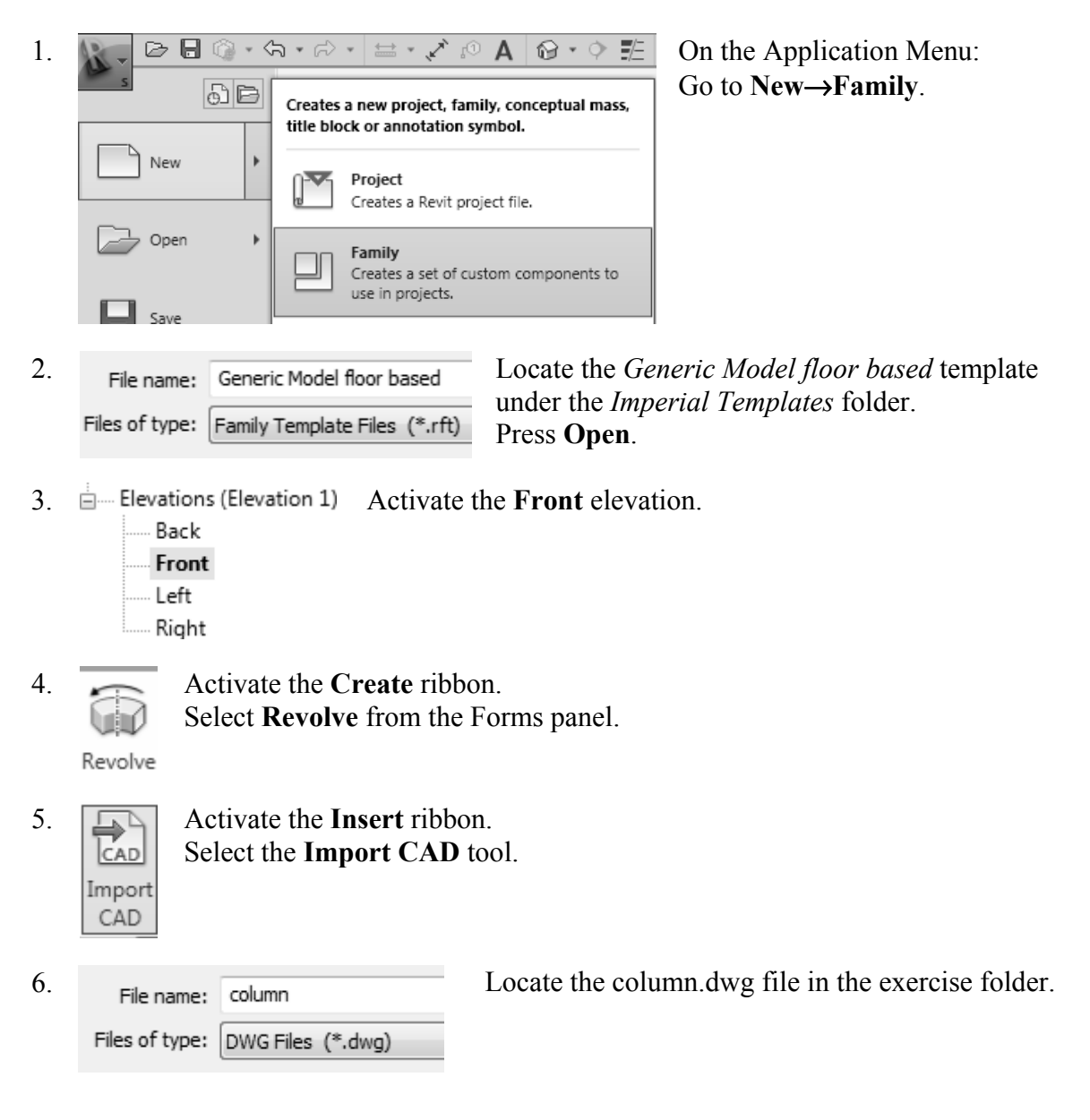

| 7. | Colors:        | Black and White 🗸                          |          | Positioning: | Manual - Origin 🗸 🗸                |        |
|----|----------------|--------------------------------------------|----------|--------------|------------------------------------|--------|
|    | Layers/Levels: | All 🗸                                      | '        | Place at:    | Ref. Level                         | ~      |
|    | Import units:  | Auto-Detect 🗸 🗸                            | 1.000000 |              | <ul> <li>Orient to View</li> </ul> |        |
|    |                | ✔ Correct lines that are slightly off axis |          | off axis     | <u>O</u> pen                       | Cancel |

Set Colors to **Black and White**. Set Layers to **All**. Set Import Units to **Auto-Detect**. Set Positioning to **Manual-Origin**. Press **Open**.

8.

| Warning: 2 out of 2                                             | 3 |
|-----------------------------------------------------------------|---|
| Line in Sketch is slightly off axis and may cause inaccuracies. |   |

Revit will provide a couple of warnings, which can be ignored.

9. Right click and select Zoom to Fit.

You can also double click the mouse wheel to Zoom to Fit.

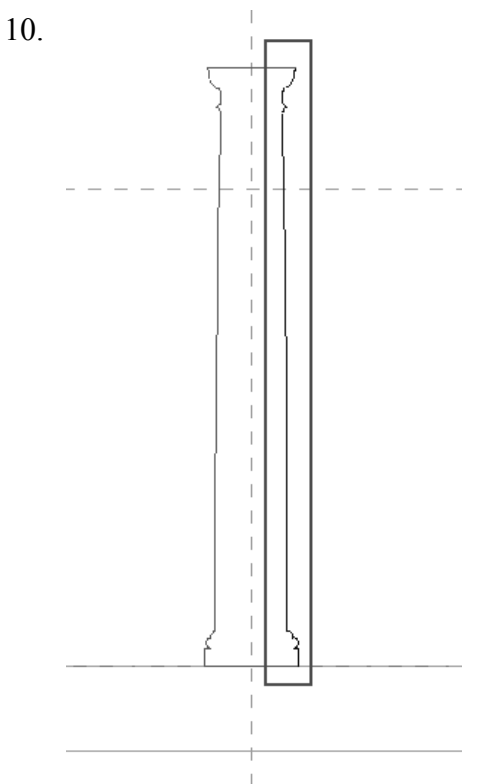

Window around the right side of the column. Delete the right side by pressing the Delete key on the keyboard or right click and select **Delete**.

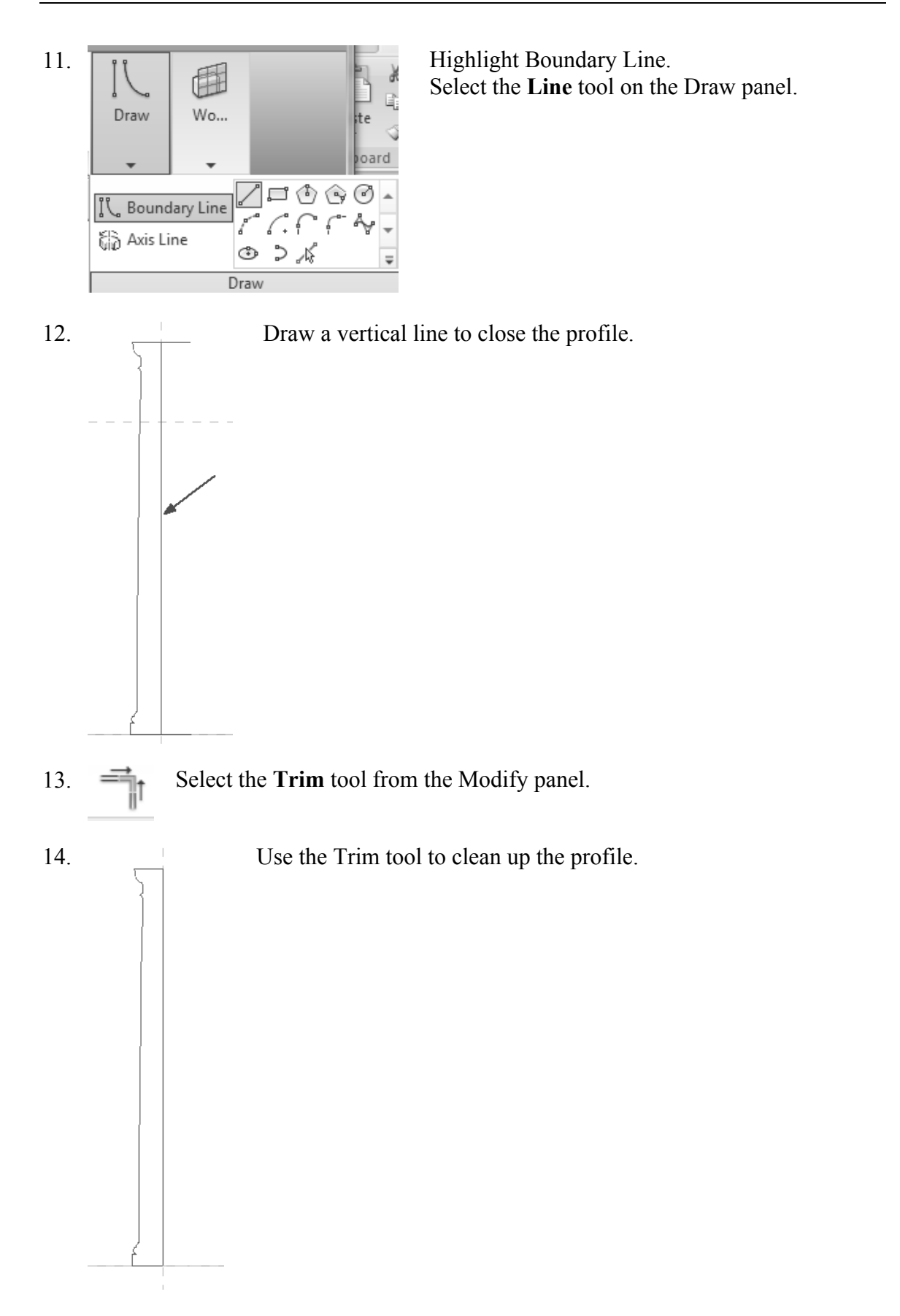

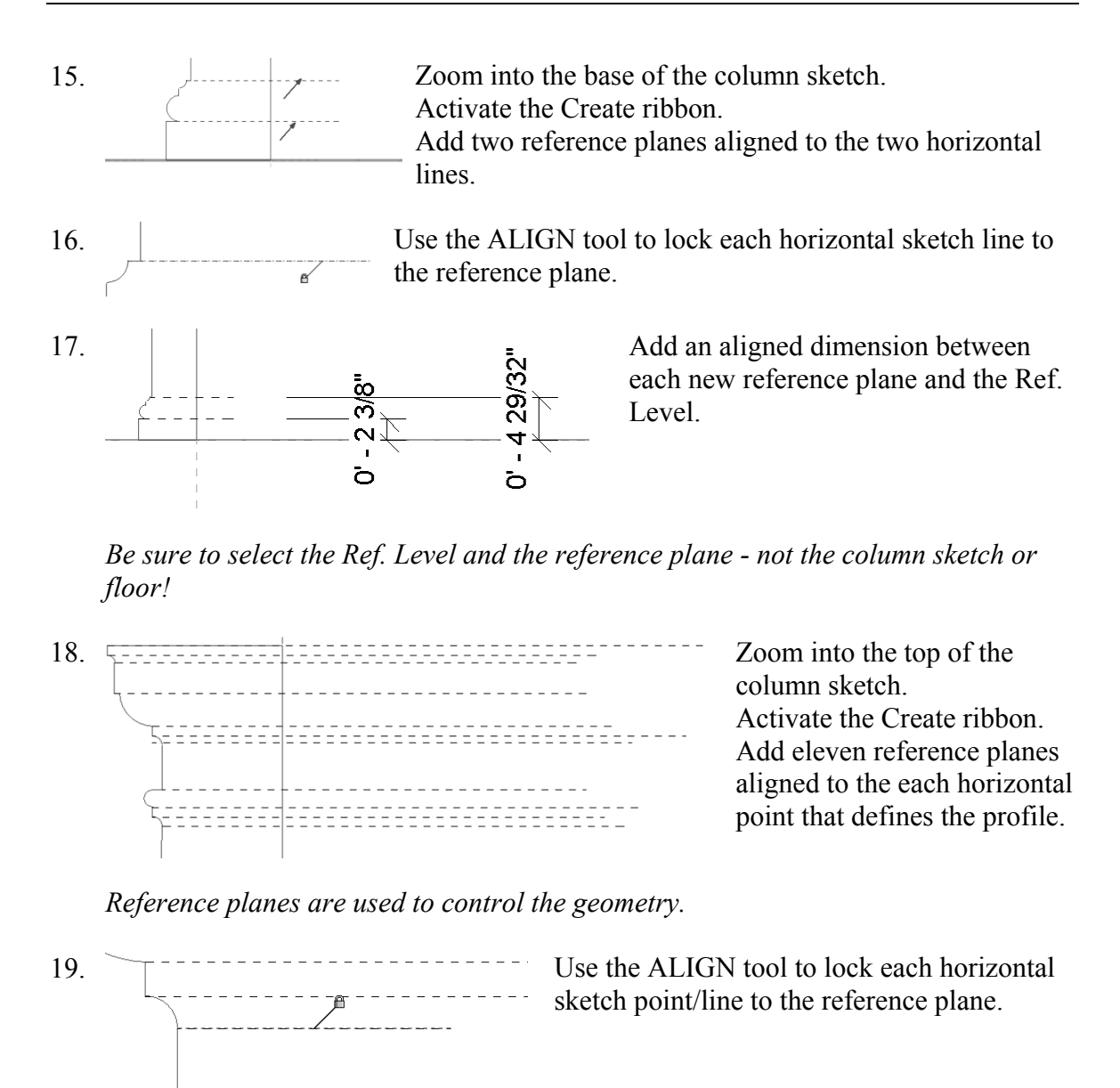

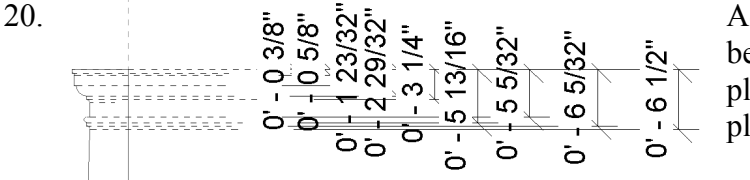

Add an aligned dimension between each new reference plane and the top reference plane.

*Be sure to select the reference planes - not the column sketch!* 

21. Identity Data Name Column Top

Select the top reference plane so it is highlighted. In the Properties pane, enter **Column Top** as the name for the reference plane.

*Hint:* By naming reference planes, they can be selected as work planes and used in formulas.

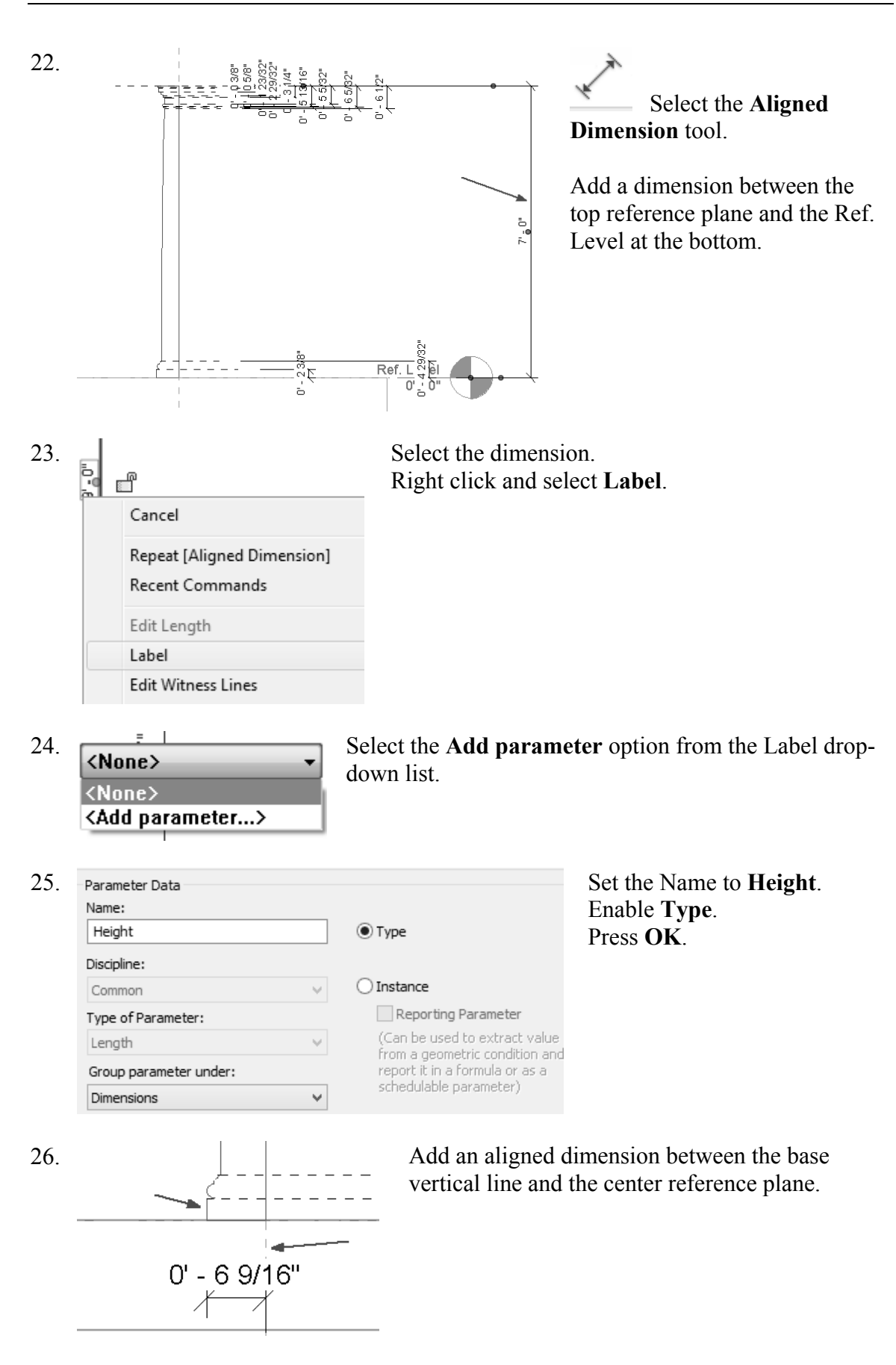

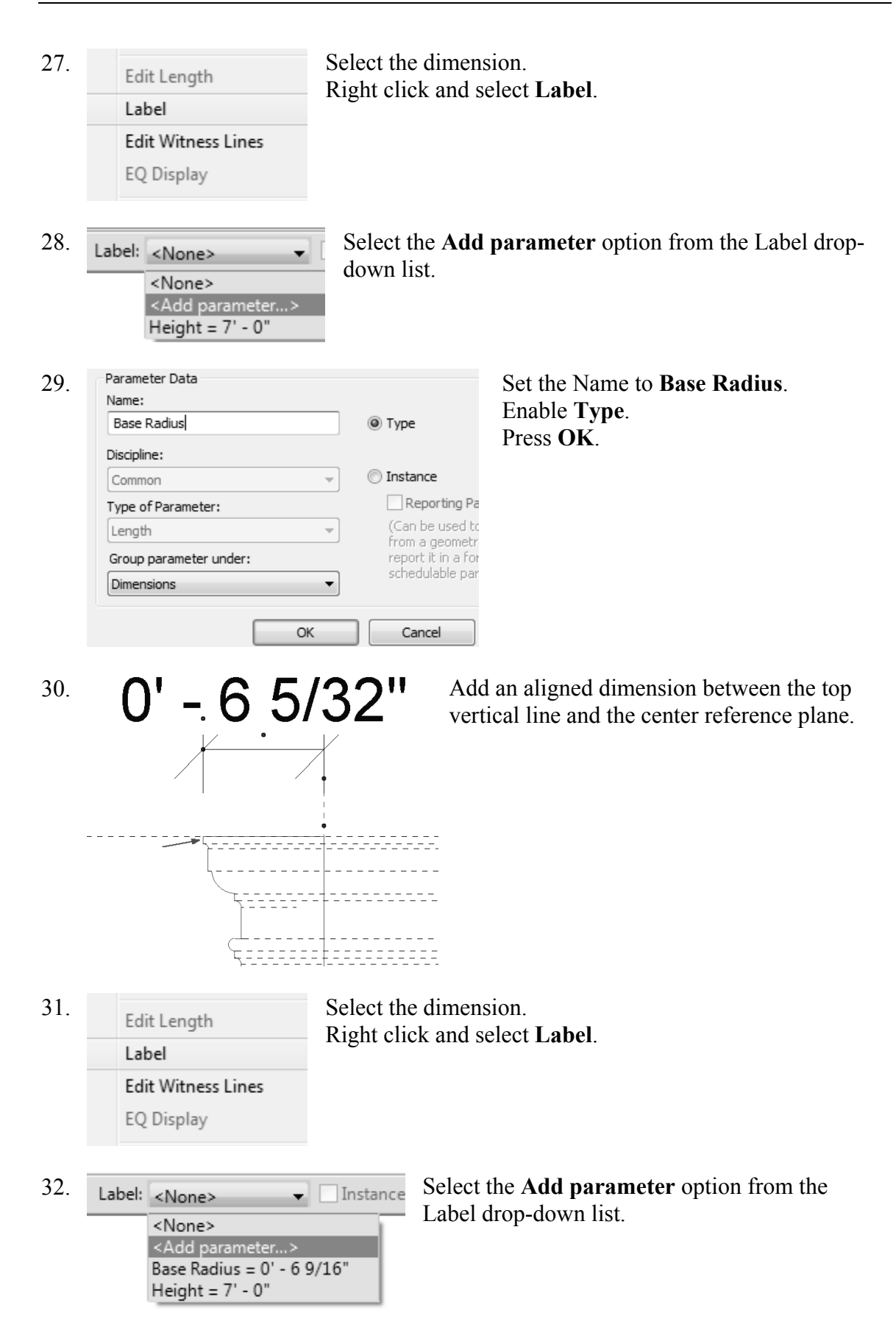

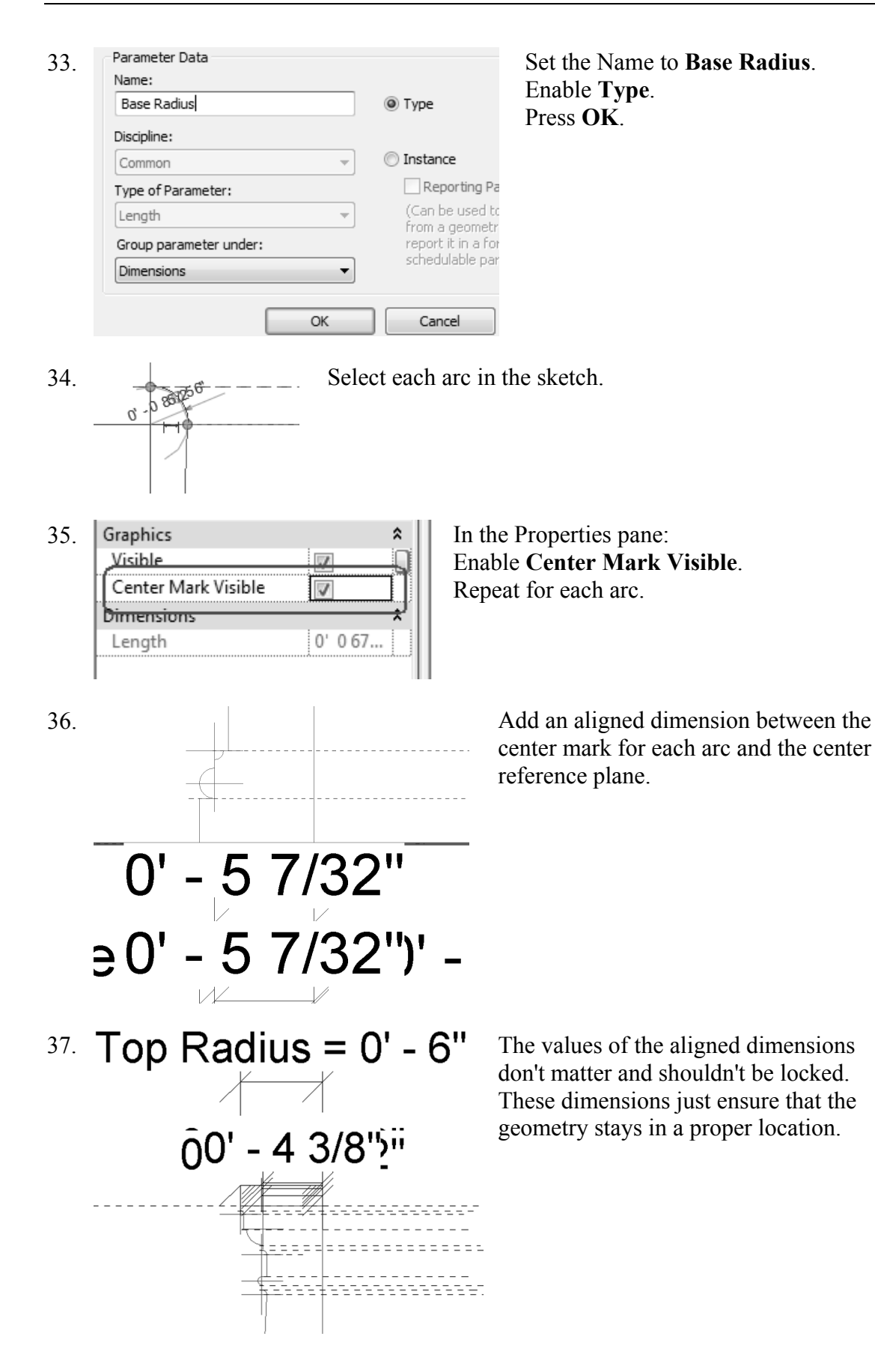

 38.
 Select the Types tool on the Ribbon.

In Document Materials: All Search results for "concrete"

Name

39. Press New under Family Types. Family Types New... Type 7' 0"H x 1' 0" Dia. 40. 7'0" H x 1'0" Dia Name: Press **OK**. OK Fe Verify the Height is set to 7' 0". 41. Value Parameter Change the Top and Bottom Radius to 6". Dimensions 0'6" Top Radius Press Apply and verify that the sketch updates. Height 7'0" Press OK. Base Radius 0' 6' **Identity Data** Highlight the Axis Line tool. 42. 🗟 Axis Line Select the **Pick Tool** from the Draw panel. 43. <u>المجار</u> Select the center vertical plane. 44. Lock the axis into position. 8 45. Materials and Finishes \$ In the Properties pane: Material <By Category> Select the Material column. Identity Data ۵ Highlight the **Default** material. 46. ß Select **Duplicate** at the bottom left of the dialog box. 8 47. Material Browser - Default In the Material Browser: Type **concrete** in the search field. concrete 3

E

Category

49.

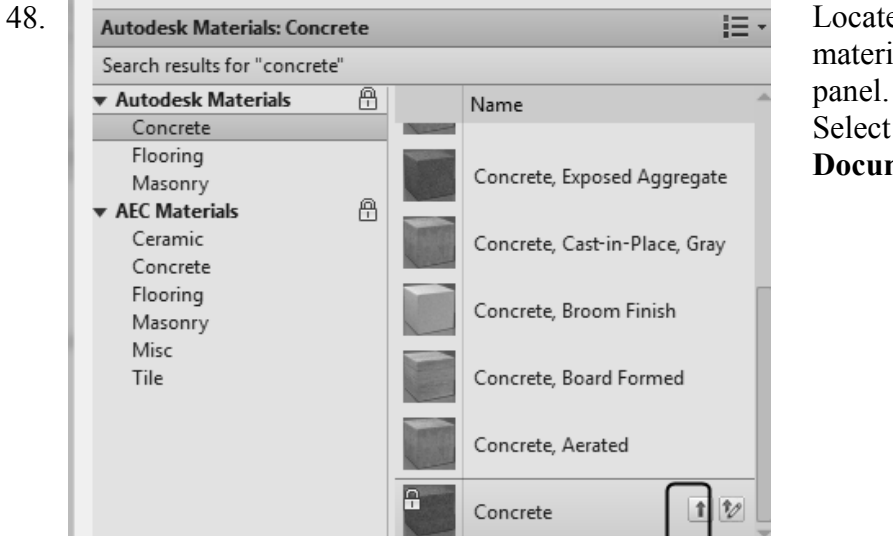

Locate the Concrete material in the lower panel. Select the **Copy to Document** tool.

Enable Use Render Appearance.

Press **Done**. Press **OK** to close the Material Browser.

Concrete E -Assets Aspect Name Concrete Graphics Exposed Aggregate - Coarse Appearance Concrete Physical Concrete Thermal **Graphics Properties**  Shading Use Render Appearance Color RGB /3 68 65 Q - 1

50. Materials and Finishes Material Concrete Identity Data You should see the material listed in the Properties pane.

51. Switch to a 3D view.

Select the Green Check to Finish the Revolve.

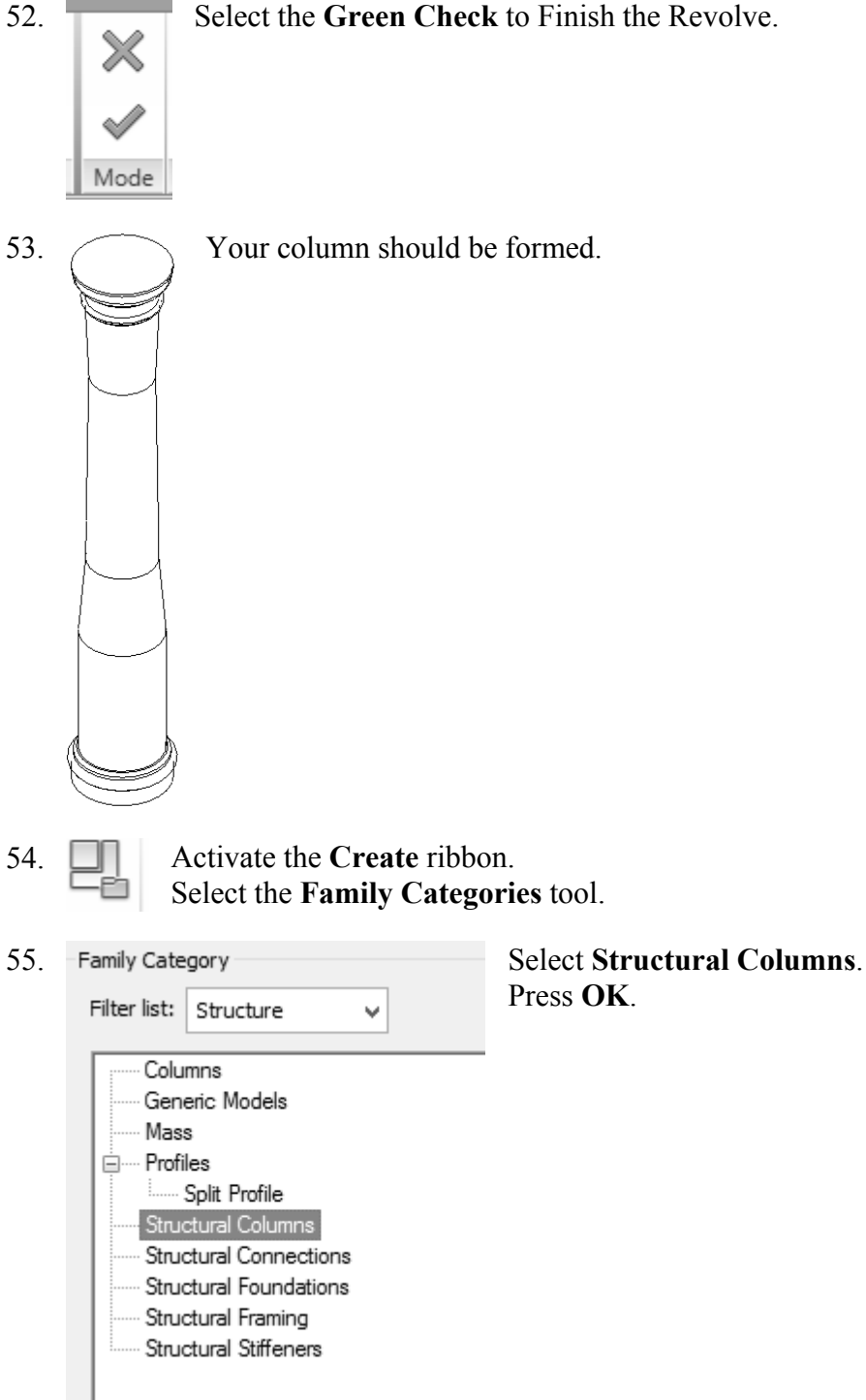

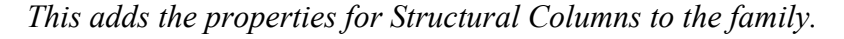

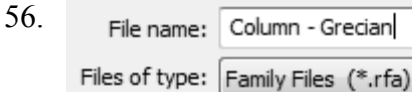

Save the column in your exercise folder. Name the file Column - Grecian.

## Exercise 1-5 – Add and Modify Structural Columns

## Drawing Name: **i\_columns.rvt** Estimated Time to Completion: 30 Minutes

#### Scope

Add Structural Columns Modify Structural Columns

## Solution

- 1. Structural Plans Activate the **First Flr.** under Structural Plans in the Project Browser. **FIRST FLR.** ROOF SECOND FLR.
- 2. Activate the Structure ribbon. Structure Architecture Insert Ani Select Column. W Truss Wall 🔻 🛱 Brace Column Beam Floor 🔻 Beam System h Structure Ч 3. Use the Type Selector to select W-Wide Flange W-Wide Flange-Column W10x49. Column W10x49 On the Options bar: 4. ROOF Height 🔻 Set the Height to ROOF. 5. On the ribbon: r (1) Select At Grids. Multiple Tag At At Grids Columns Multiple

To place columns at grid intersections, select the vertical and horizontal grid.

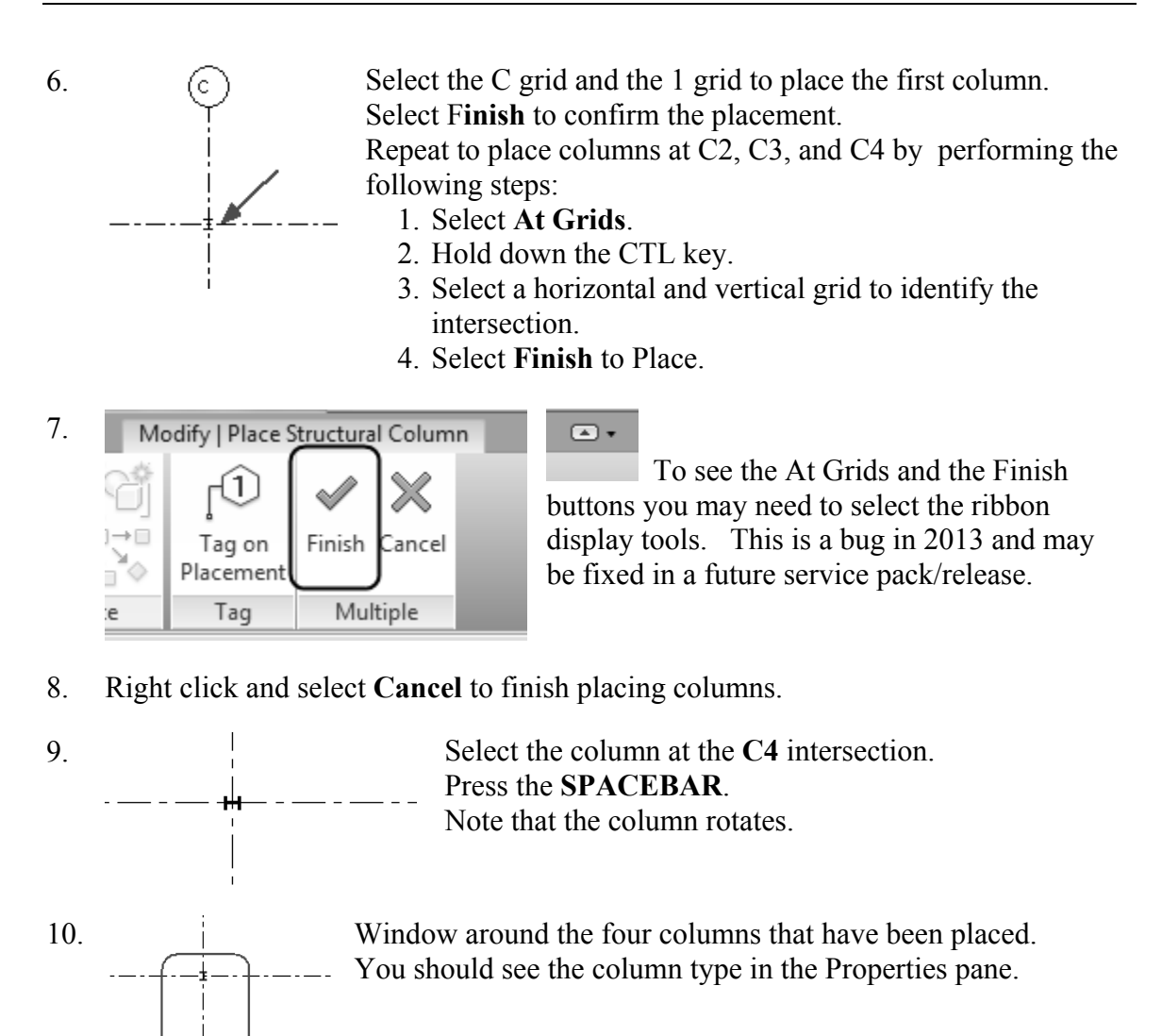

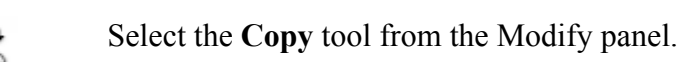

11.

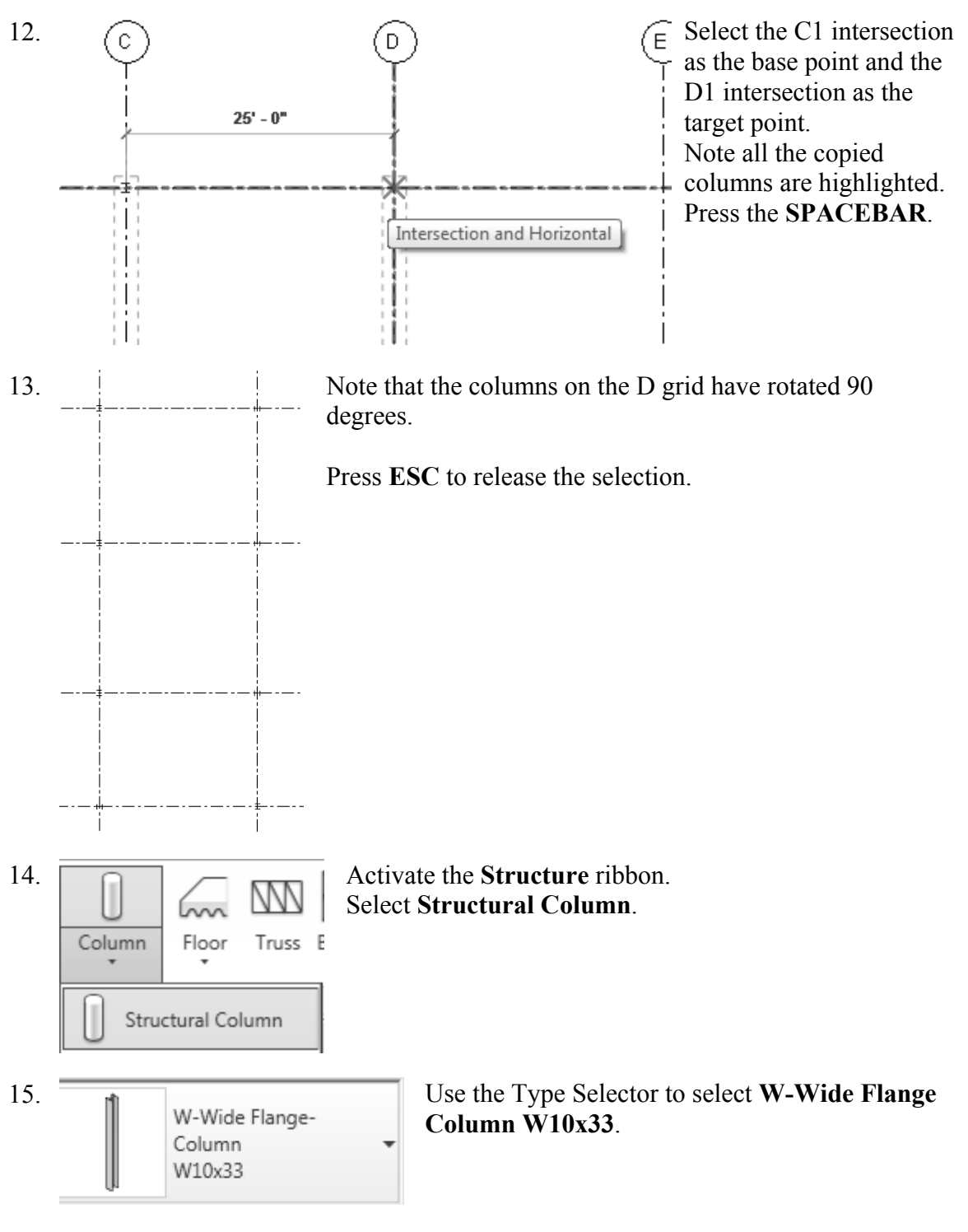

16. On the Options bar:

| e:  🗹 Rotate after placement | Heiaht 🔻 ROOF 🔻 | 9'0" |
|------------------------------|-----------------|------|
|------------------------------|-----------------|------|

Enable **Rotate after placement**. Set the Height to **ROOF**.

- 17. Select the At Grids mode. Select the B grid. Select the 1 grid. This sets the intersection to B1.
- 18. Press the **SPACEBAR**. Note that the column rotates.
- 19. Select **Finish** from the ribbon to complete the column placement.

Finish

Note: If you press ENTER, you will re-initialize the grid selection and the column is not placed. This is a bug which may be resolved in a later release.

20. Repeat to add columns at E1, F1, B4, E4, and F4. Set the columns horizontal at each grid intersection.

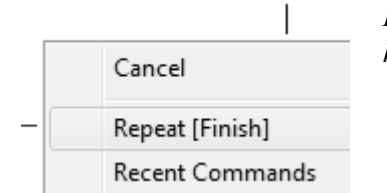

*Hint:* You can also right click to select Finish once you have placed the column.

21. Right click and select Cancel to exit placing columns.

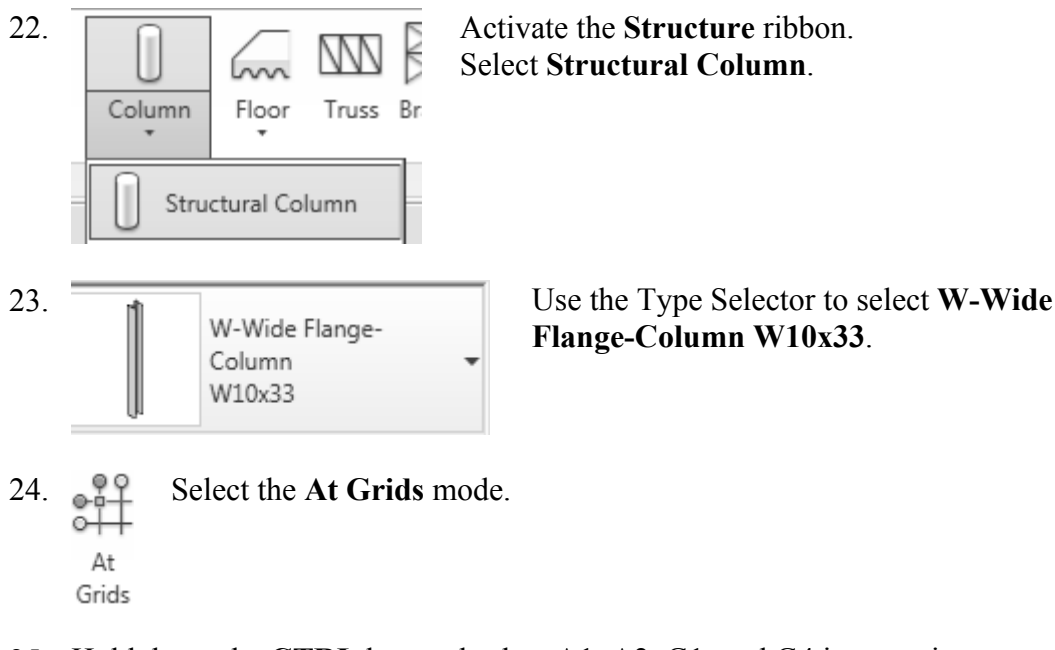

25. Hold down the CTRL key and select A1, A2, G1, and G4 intersections.

- 26. Select **Finish** from the ribbon. Columns are placed at each intersection.
- 27. Select Modify or ESC to exit the column command.
- 28. Window around the columns so they are all selected.

| 29. | Constraints      |          | In the Properties pane:                           |  |
|-----|------------------|----------|---------------------------------------------------|--|
|     | Column Location  |          | Set the Base Level to <b>BASEMENT</b> .           |  |
|     | Base Level       | BASEMENT | Set the Base Offset to -1' 6".                    |  |
|     | Base Offset      | -1' 6"   | <i>This places the column's bottom face 1' 6"</i> |  |
|     | Top Level        | ROOF     | below the BASEMENT level.                         |  |
|     | Top Offset       | -0' 6"   | Set the Top Level to <b>ROOF</b> .                |  |
|     | Column Style     | Vertical | Set the Top Offset to <b>-6</b> ".                |  |
|     | Moves With Grids | V        | This places the column's top face 6" below the    |  |
|     | Graphics         |          | ROOF level.                                       |  |

30. Apply

Press the Apply button at the bottom of the Properties pane.

31. Select the B grid.

Change the dimension between A.5 and B to **30' 0"**.

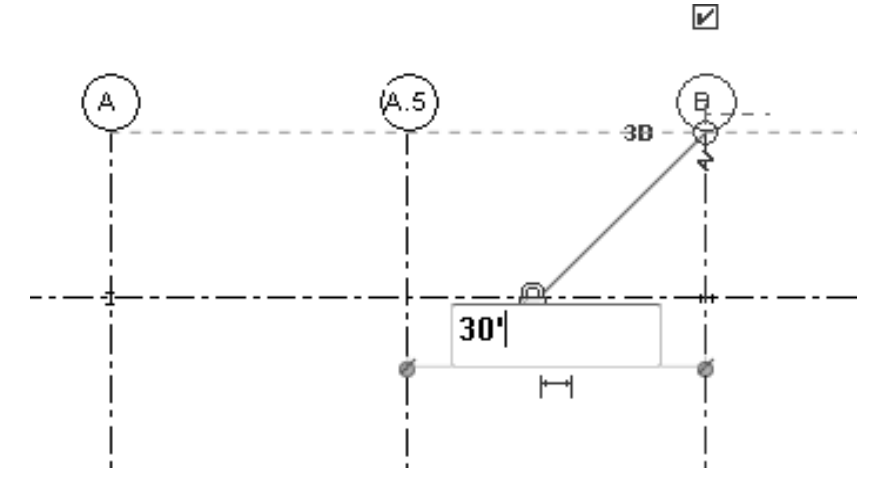

Note that the columns remain aligned to the grid.

- 32. = 3D Views Activate the 3D view.
- 33. Close without saving.

## Exercise 1-6 – Edit a Wall Profile

## Drawing Name: wall profile.rvt

Estimated Time to Completion: 10 Minutes

#### Scope

Modify a Wall Profile

## Solution

- 1. Elevations (Building Elevation Activate the West Elevation in the Project Browser.
  - ····· East
  - ····· North
  - ----- South
  - West
- 2. Select the wall.

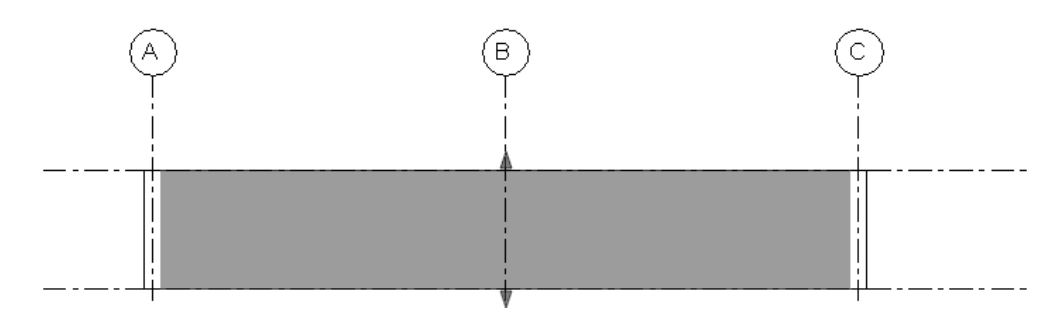

Edit Reset Profile Frofile Mode

3.

Select Edit Profile on the Mode panel.

•

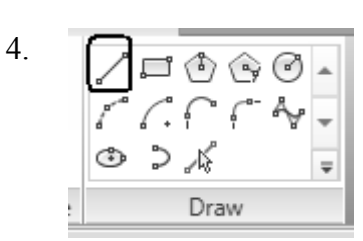

Select the Line tool from the Draw panel.

You may need to play with the ribbon display tools to see the Draw panel.

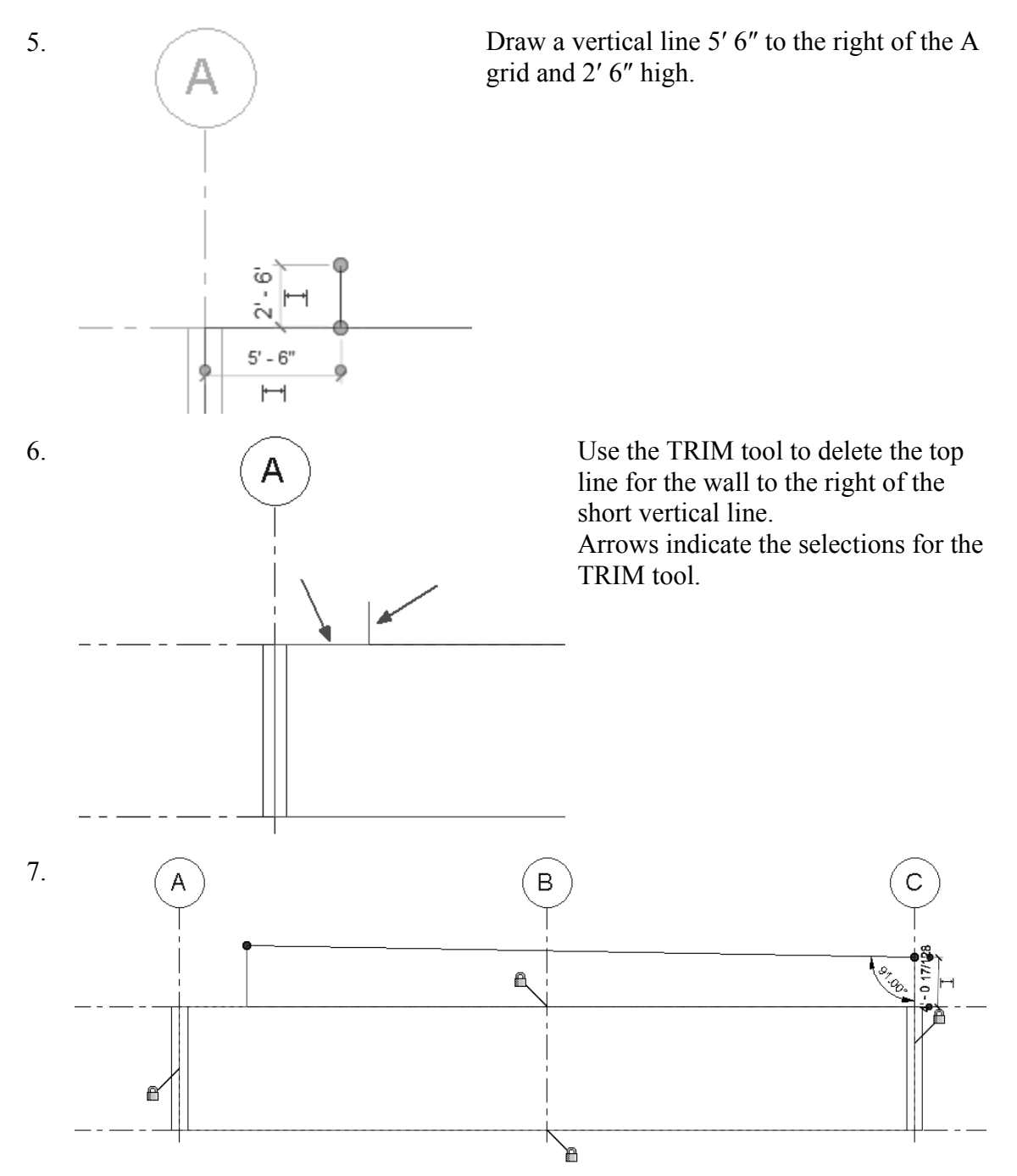

Extend the right vertical line up. Draw a new slanted line to close the profile. Set the angle to **91°**.

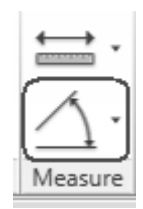

To set the angle: add a temporary angle dimension using the Angle tool in the Measure panel.

- 8. Select the **Green Check** on the Mode panel.
- 9. Switch to a 3D view.
- 10. The wall profile has been modified.

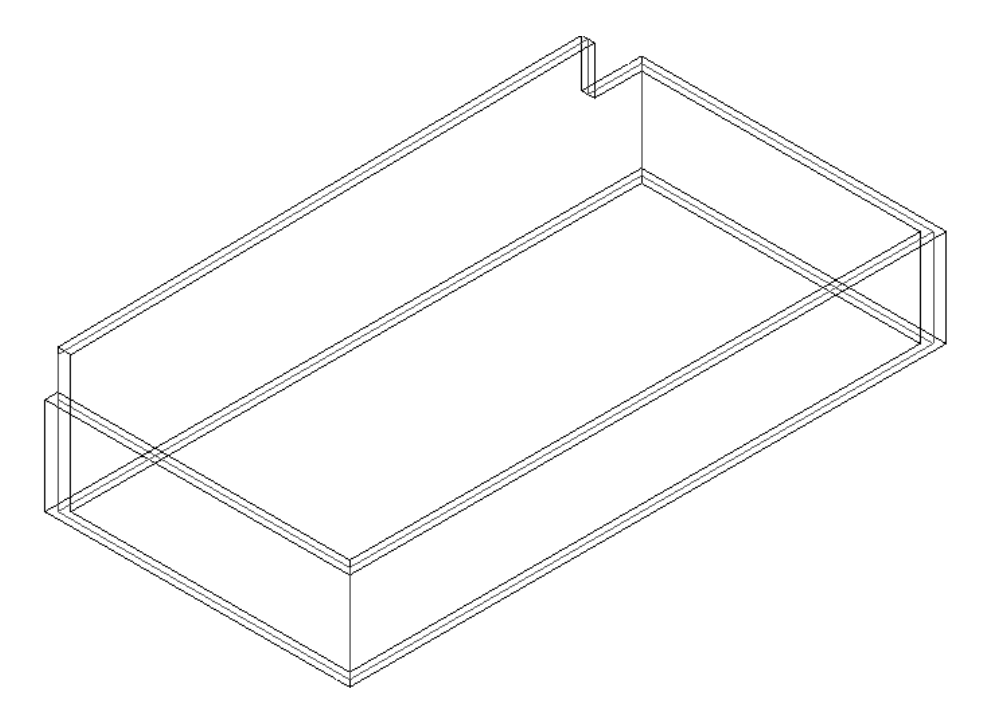

11. Close without saving.

Exercise 1-7 – Add an Opening in a Wall

## Drawing Name: add\_opening.rvt

Estimated Time to Completion: 10 Minutes

#### Scope

Add an opening to a wall.

## Solution

- 1. Elevations (Building Elevation) Activate the West Elevation in the Project Browser.
  - ----- East ----- North
  - ..... South
  - West

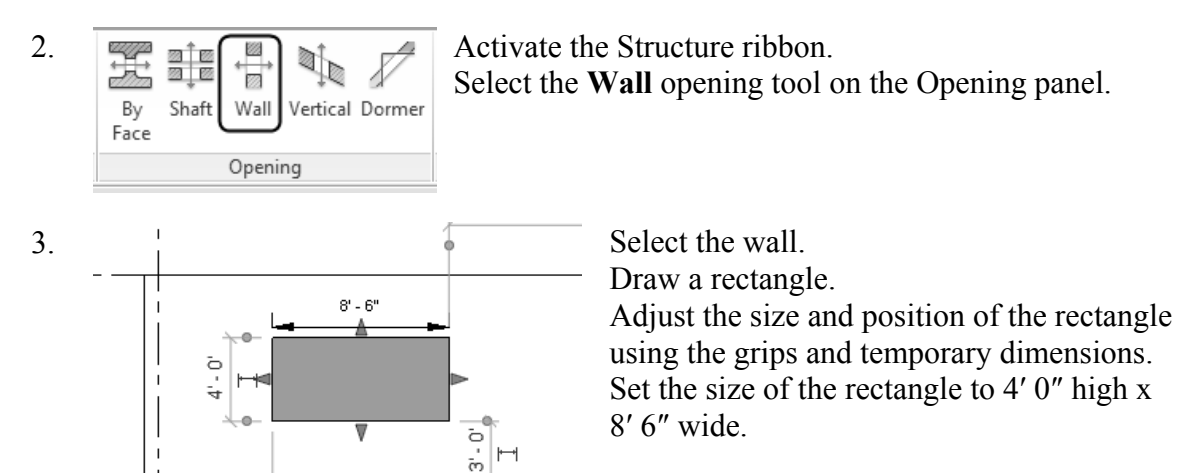

- 4. Position the rectangle 5' 6" to the right of the A grid and 3' 0" above Level 1.
- 5. Switch to a 3D view.

5′ - 6″ I⊶I

6.

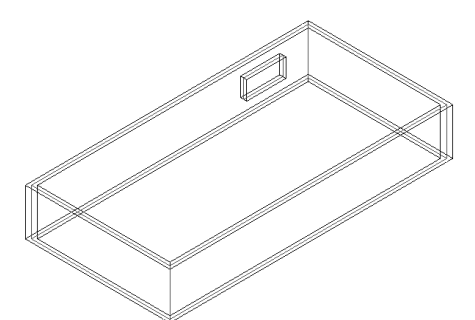

An opening to the wall has been added.

7. Close without saving.